# Pénztárkönyv dokumentáció

V25.4

# Bruttó érték változása

Előfordulhat olyan gazdasági esemény, melyben az eszköz bruttó értékében következik be változás. Ezt a Tárgyi eszközök kezelése menü Értékváltozások (kartonok) fül alatt rögzíthetjük (Lásd még: <mark>Tárgyi</mark> eszközök kezelése fejezet). Ehhez kattintsunk a "Bruttó érték változás" gombra.

A megjelenő ablakban töltsük ki a dátumot, a változás mértékét, és a Megjegyzést. Ha minden helyes, a "Tovább" gombbal menthetjük a változást.

Ekkor a program felajánlja, hogy a törvénynek megfelelően a változást megelőző napig elszámolja az értékcsökkenést, mielőtt elmentené a tételt.

Ha mindent megadtunk, a "Tovább" gombbal menthetjük az értékeket.

| <u>D</u> átum: 2021         | .06.30 |   |  |
|-----------------------------|--------|---|--|
|                             | 10     |   |  |
| <u>B</u> ruttó é. változás: |        | 0 |  |
| Megjegyz <u>é</u> s:        |        |   |  |
| Mozgáskód:                  |        |   |  |

A Dátum, Bruttó é. változás és Mozgáskód kitöltése után a Tovább gombra kattintva rákérdez a program:

#### Figyelmeztetés

|   | Ha a bruttó érték változik, el kell számolni az ÉCS-t az előző |
|---|----------------------------------------------------------------|
| Ϊ | napig! Elszámolja?                                             |
|   |                                                                |

| Igen | Nem |
|------|-----|
|------|-----|

|                                                                                |                                                                               |                                                                                    |                                |                                                                              |                                                         |                                               |                                  | Uj tetel                                          |
|--------------------------------------------------------------------------------|-------------------------------------------------------------------------------|------------------------------------------------------------------------------------|--------------------------------|------------------------------------------------------------------------------|---------------------------------------------------------|-----------------------------------------------|----------------------------------|---------------------------------------------------|
| eltári szám 🔺                                                                  | Megnevezés                                                                    | Státusz.                                                                           |                                |                                                                              |                                                         |                                               | ^                                | <u>M</u> ódosítás                                 |
| 001/2021                                                                       | Eszköz 1                                                                      | ECS folyamatban                                                                    |                                |                                                                              |                                                         |                                               |                                  | <u>T</u> örlés                                    |
| 003/2021                                                                       | ESZKÖZ 2                                                                      | ÉCS folyamatban                                                                    | -                              |                                                                              |                                                         |                                               |                                  |                                                   |
| 703/2021                                                                       | LOLKOLO                                                                       | Loo loiyamatoan                                                                    |                                |                                                                              |                                                         |                                               |                                  | <u>M</u> entés                                    |
|                                                                                |                                                                               |                                                                                    |                                |                                                                              |                                                         |                                               |                                  | Mé <u>a</u> sem                                   |
|                                                                                |                                                                               |                                                                                    |                                |                                                                              |                                                         |                                               |                                  | <u>K</u> ilépés                                   |
|                                                                                |                                                                               |                                                                                    |                                |                                                                              |                                                         |                                               | ×                                |                                                   |
| <u>E</u> szköz alapad                                                          | datai É                                                                       | <u>r</u> tékcsökkenés ada                                                          | tok                            | T <u>a</u> rtozékok, feljegy                                                 | zések <u>É</u>                                          | ><br>rtékvál                                  | tozások (k                       | artonok)                                          |
| <u>E</u> szköz alapad                                                          | datai É<br>Me                                                                 | <u>r</u> tékcsökkenés ada<br>gnevezés                                              | tok<br>M.kód                   | T <u>a</u> rtozékok, feljegy<br>Bruttó vált.                                 | zések É<br>Bruttó egy.                                  | ><br>Értékvál<br>Sztv.                        | tozások (k<br>ÉCS vált.          | sartonok)<br>Sztv. É A                            |
| <u>E</u> szköz alapad<br>Dátum<br>▶2021.01.02                                  | Jatai É<br>Me<br>Beszerzés és                                                 | rtékcsökkenés ada<br>gnevezés<br>s üzembehelyezés                                  | tok<br>M.kód<br>BE             | T <u>a</u> rtozékok, feljegy<br>Bruttó vált.<br>350 000                      | zések É<br>Bruttó egy.<br>350 000                       | ><br>Értékvál<br>Sztv.                        | tozások (k<br>ÉCS vált.          | sartonok)<br>Sztv. É A                            |
| Eszköz alapa<br>Dátum<br>▶ 2021.01.02<br>2021.06.29                            | datai É<br>Me<br>Beszerzés és<br>ÉCS elszámo                                  | rtékcsökkenés ada<br>gnevezés<br>süzembehelyezés<br>plása                          | tok<br>M.kód<br>BE<br>TE       | T <u>a</u> rtozékok, feljegy<br>Bruttó vált.<br>350 000<br>0                 | zések É<br>Bruttó egy.<br>350 000<br>350 000            | ><br>Értékvál<br>Sztv.                        | tozások (k<br>ÉCS vált.<br>34 32 | sartonok)<br>Sztv. É ^<br>0 0<br>9 1 329          |
| Eszköz alapa<br>Dátum<br>2021.01.02<br>2021.06.29<br>2021.06.29<br>2021.06.30  | Jatai É<br>Me<br>Beszerzés és<br>ÉCS elszámo<br>ÉCS elszámo<br>Értéknövelő b  | rtékcsökkenés ada<br>gnevezés<br>s üzembehelyezés<br>olása<br>olása                | tok<br>M.kód<br>BE<br>TE       | Tartozékok, feljegy<br>Bruttó vált.<br>350 000<br>0<br>150 000               | zések É<br>Bruttó egy.<br>350 000<br>350 000<br>350 000 | ><br>Értékvál<br>Sztv.                        | tozások (k<br>ÉCS vált.<br>34 32 | Sztv. É A<br>0 0<br>9 4 329<br>0 4 329            |
| Eszköz alapa<br>Dátum<br>≥2021.01.02<br>2021.06.29<br>2021.06.29<br>2021.06.30 | datai É<br>Me<br>Beszerzés és<br>ÉCS elszámo<br>ÉCS elszámo<br>Értéknövelő b  | rtékcsökkenés ada<br>gnevezés<br>s üzembehelyezés<br>olása<br>olása<br>beruházások | M.kód<br>BE<br>TE<br>EB        | T <u>a</u> rtozékok, feljegy<br>Bruttó vált.<br>350 000<br>0<br>0<br>150 000 | zések É<br>Bruttó egy.<br>350 000<br>350 000<br>500 000 | ><br>Ertékvál<br>Sztv.<br>0                   | tozások (k<br>ÉCS vált.<br>34 32 | Sztv. É ^<br>0 0<br>9 1 329<br>0 1 329<br>0 1 329 |
| Eszköz alapa<br>Dátum<br>2021.01.02<br>2021.06.29<br>2021.06.30                | datai É<br>Mer<br>Beszerzés és<br>ÉCS elszámo<br>ÉCS elszámo<br>Értéknövelő b | rtékcsökkenés ada<br>gnevezés<br>s üzembehelyezés<br>olása<br>olása<br>oeruházások | tok<br>M.kód<br>BE<br>TE<br>EB | T <u>a</u> rtozékok, feljegy<br>Bruttó vált.<br>350 000<br>0<br>0<br>150 000 | zések É<br>Bruttó egy.<br>350 000<br>350 000<br>500 000 | > Sztv. D D D D D D D D D D D D D D D D D D D | tozások (k<br>ÉCS vált.<br>34 32 | Sztv. É A<br>0 0<br>9 ± 329<br>0 ± 329<br>0 ± 329 |

FIGYELEM!!! Ha az "Értékváltozások" menüben törlünk egy bruttó érték változást tartalmazó tételt a kartonról, ne feledjük módosítani a "Tárgyi eszköz kezelésénél" a leírás paramétereit (kulcs, maradványérték), mert a változás előtti értéket automatikusan nem tudja visszaállítani a program!

 $\times$ 

Ebben az esetben a "Módosítás" gomb megnyomása után hasonlóképpen az itt ismertetetthez lehet módosítani a leírás végét, kulcsát és a maradványértéket.

### RLB-60 Bt.

3000 Hatvan, Balassi Bálint u. 40.

## info@rlb.hu

Adószám: 21252659-2-10 Cégjegyzékszám: 10-06-024727 V25.4